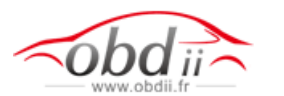

## PS2 SOFTWARE DOWNLOAD GUIDE

1. Open a browser, enter the URL <u>http://www.xtooltech.net</u>, and then choose English version

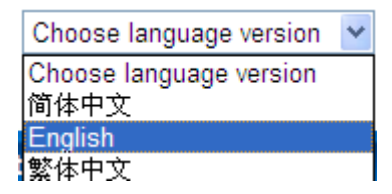

2. Click the top right corner site "Register", enter the registration page. Please sign in straightly if you registed before

| Choose language version |      | *    | Click and register |
|-------------------------|------|------|--------------------|
| Sing In 1               | Regi | ster | r                  |

3. Write down product serial number, register password and the dealer number, and click "Next Step"

| MemberCenter >> Sign In         |                                                                                                    |
|---------------------------------|----------------------------------------------------------------------------------------------------|
| Registered Types Product User 🛞 | Input the S/N(Mach Case)                                                                                                    |
| Product serial number PS2-11382 | Input product registration code                                                                                                    |
| Register Password 13456542      | (As the below chart)                                                                                                    |
| Distributor code xtool          | Input distributor code<br>(Please consult dealers)                                                                                                    |
| Next Step                       | A REAL PROPERTY OF A REAL PROPERTY OF A REAL PROPER |

Please Power the mainframe with VCI box by cable (not wireless connection), then get the register password

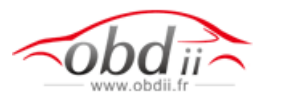

| About                        | <b>A D</b> ? |       |
|------------------------------|--------------|-------|
| Hardware version:            | 5.0          | Back  |
| Software version:            | 5.2          | PgUp  |
| Release date:                | Apr 2 2011   | PgDn  |
| Serial number:               | AUTOOL-66666 | Print |
| Password:                    | 13252443     |       |
| Copyright(c) 2010 xtool. All |              |       |

4. Enter a user name, password and mailbox, Click "Submit"

| MemberCenter >   | >> Sign In     |                                |
|------------------|----------------|--------------------------------|
| User Account :   | jack           | Input the User Account Number  |
| Password:        | •••••          |                                |
| confirmPassword: | •••••          | Input the right personal email |
| Email :          | jack@yahoo.com | I                              |
|                  | Enter On step  | ]                              |

5. suggesting successful register, click the "download center".

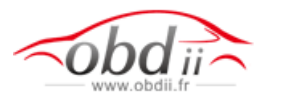

| navigation             | MemberCenter                         |
|------------------------|--------------------------------------|
| Download center        | Welcome to www. Vtoolfech.netli      |
| Payment instructions   | Melcome to www.stoonech.neta         |
| Online payment         | Click and enter the download listing |
| Other payment          |                                      |
| Membership Information |                                      |
| Product Registration   | Register the other products          |
| Exit                   |                                      |

## 6. Download the "software upgrade tool" firstly

| Choose VCI SN PS2-00002 Select version Select language |            |     |            |       |           |          |
|--------------------------------------------------------|------------|-----|------------|-------|-----------|----------|
|                                                        |            |     |            |       |           | D        |
| •                                                      | SoftUpdate | 5.5 | 2011-03-31 | 5.5 - | English 💌 | Download |
| ٠                                                      | PS20S      | 5.5 | 2011-03-12 | 5.2 💙 | English 💌 | Download |
| •                                                      | PS2DISPLAY | 5.5 | 2011-03-12 | 5.5 💌 | English 💌 | Download |
| 1                                                      | BREMACH    | 5.2 | 2011-05-03 | 5.1 💌 | English 🖌 | Download |
| 2                                                      | ASTRA      | 5.2 | 2011-05-03 | 5.1 💌 | English 💌 | Download |
| 3                                                      | ERF        | 5.2 | 2011-05-03 | 5.1 🛩 | English 💌 | Download |
| 4                                                      | UD         | 5.3 | 2011-05-03 | 5.3 🛩 | English 🛩 | Download |
| 5                                                      | IVECO      | 5.2 | 2011-05-03 | 5.1 💌 | English 💌 | Download |
| 6                                                      | DAF        | 5.3 | 2011-05-03 | 5.3 🛩 | English 🛩 | Download |
| 7                                                      | OBD        | 5.2 | 2011-05-03 | 5.1 🛩 | English 🛩 | Download |

7. Double click "xtoolupdate.exe" file after decompression

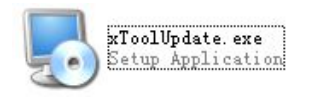

8. Welcome screen appears, click "Next" to install.

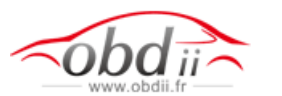

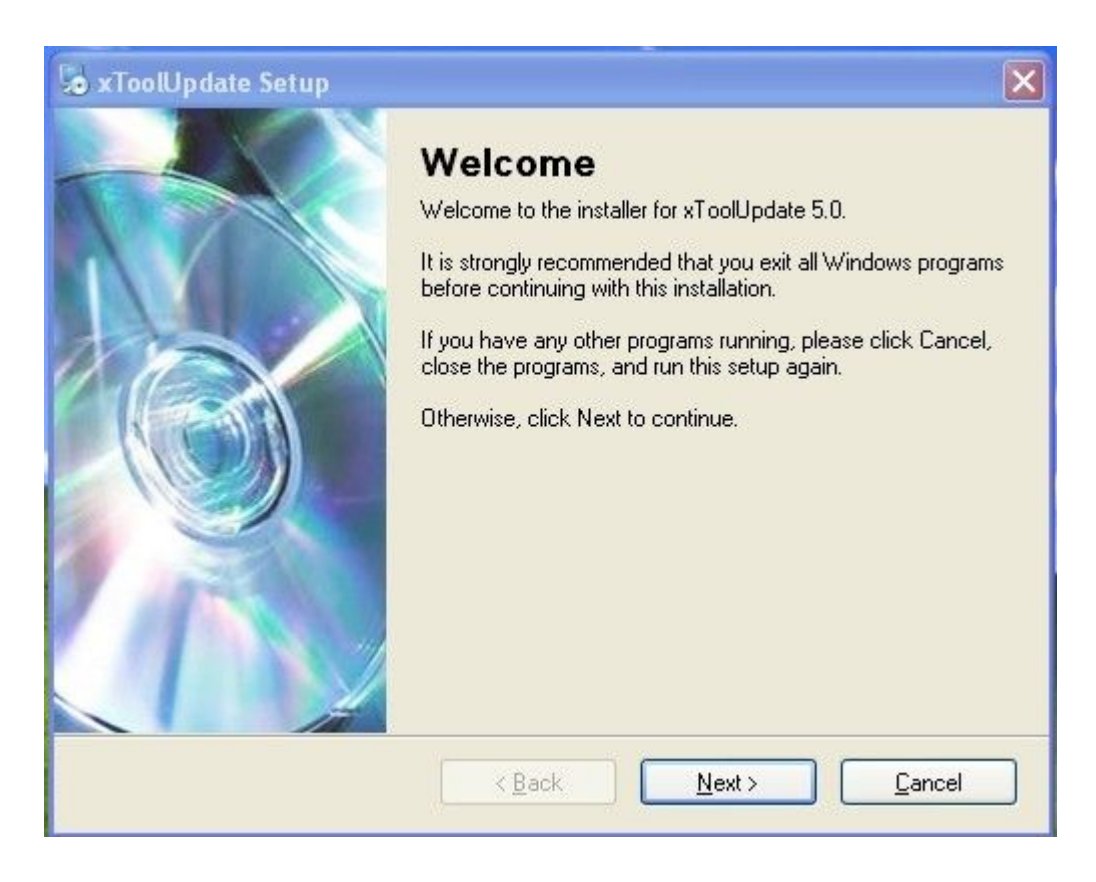

9. Select the target disk you want to install, and then click "next" to continue.

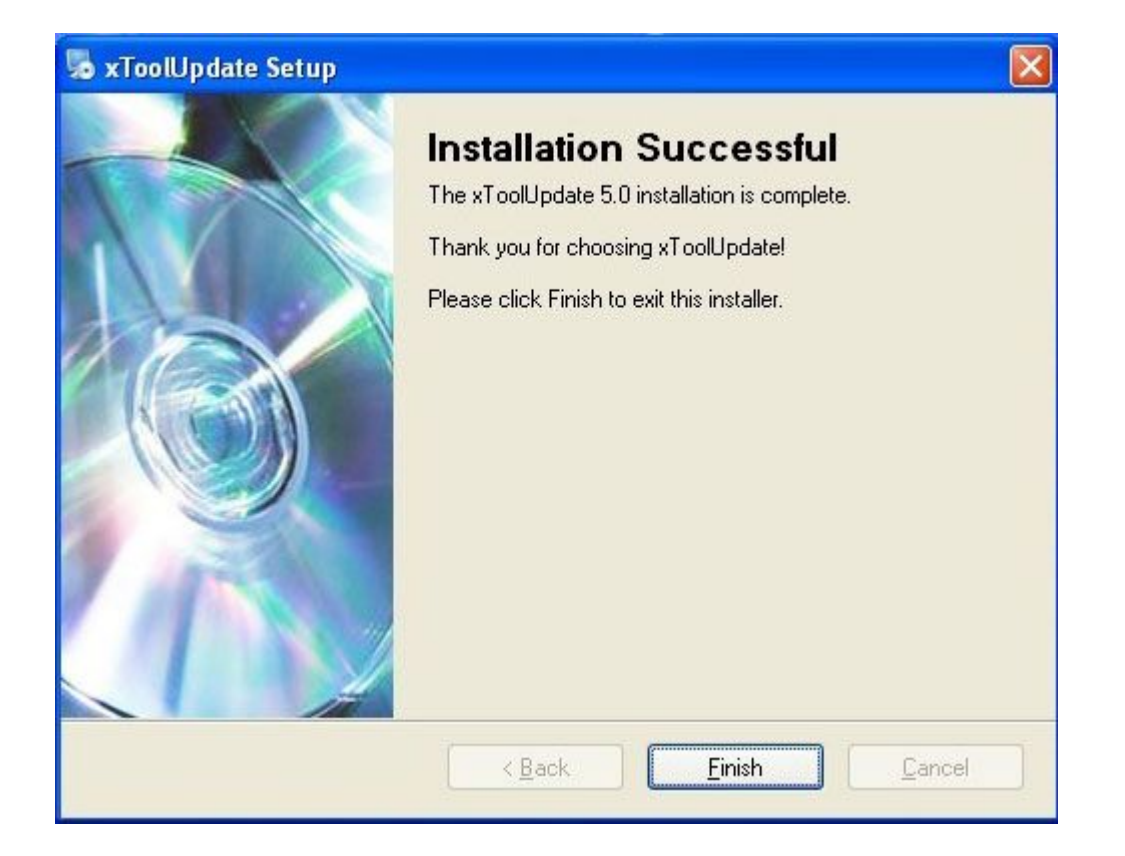

## 10. Install finished

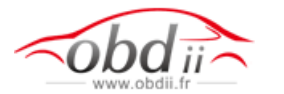

п

Back to the Desktop, double click the software icon to run "software update tool.

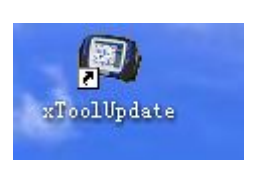

11. click the Top right icon and select the folder where to download the software.

| h | oose VCI SN P | S2-00002 V         | Select the | product ye   | u wan   |                 |         |          |
|---|---------------|--------------------|------------|--------------|---------|-----------------|---------|----------|
| D | Software Name | The Latest Version | Date Time  | Downloadable | version | Language of Dif | fferent | Choose   |
| * | SoftUpdate    | 5.5                | 2011-03-31 | 5.2 🗸        | •       | English         | ~       | Download |
| * | PS20S         | 5.5                | 2011-03-12 | 5.2 🗸        |         | English         | ~       | Download |
| • | PS2DISPLAY    | 5.5                | 2011-03-12 | 5.5 🛩        |         | English         | ~       | Download |
|   | Select cars   |                    |            | Select ve    | ersion  | Select lang     | juage   | -        |
| 1 | BREMACH       | 5.2                | 2011-05-03 | 5.1 ~        |         | English         |         | Download |
| 2 | ASTRA         | 5.2                | 2011-05-03 | 5.1 🗸        |         | English N       | -       | Download |
| 3 | ERF           | 5.2                | 2011-05-03 | 5.1 🛩        | •       | English N       | -       | Download |
| 4 | UD            | 5.3                | 2011-05-03 | 5.3 🛩        | •       | English         | -       | Download |
| 5 | IVECO         | 5.2                | 2011-05-03 | 5.1 ¥        | -       | English         | -       | Download |

## 12. Download software to specified folder.

| 🔁 PS2 foftupdate                                                                                                    |                                                  |
|----------------------------------------------------------------------------------------------------|--------------------------------------------------|
| File Edit View Favorites Tools                                                                                                    | Advanced Help                                    |
| 🚱 Back 🝷 🕥 🕘 🏂 🔎 S                                                                                                    | Search 🌔 Folders 🛄 - 🔞 Folder Sync               |
| Address C:\Documents and Settings                                                                                                    | \Administrator\desktop\PS2 softupdate            |
| Network Tasks       *         Image: Create a new connection       *         Image: Set up a home or small office network       *         Image: Change Windows Firewall settings       * | HD_BENZ_V5_1_CN.zip<br>WinRAR ZIP 压缩文件<br>402 KB |
| See Also *                                                                                                    |                                                  |

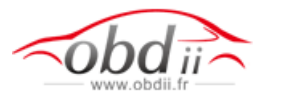

13. Click the Top right icon and select the folder where to download the software.

| XToolUpdate                                                                                          |                            |                       |
|----------------------------------------------------------------------------------------------------|----------------------------|-----------------------|
| Source directory:                                                                                    |                            |                       |
| Space needed:                                                                                        | Space available:           |                       |
| Serial number:                                                                                       | Destination:               |                       |
| Software list                                                                                        | Select all                 |                       |
|                                                                                                    | Select the folder where to | download the software |
| }eadv                                                                                                | 0%                         |                       |
| XTOOL                                                                                                | Vpdate                     | Remove Exit           |
| rowse For Folder                                                                                     | 8 X                        |                       |
|                                                                                                    |                            |                       |
| <ul> <li>My Computer</li> <li>My Network Places</li> <li>Recycle Bin</li> <li>Backup</li> </ul>      |                            |                       |
| <ul> <li>□ BOLA1.8仪表数据</li> <li>□ New Folder</li> <li>□ P52 softupdete</li> <li>□ 迈腾腾里程采数</li> </ul> |                            |                       |
| □ 速腾仪表数据<br>Folder: P52 softupdate                                                                   |                            |                       |
| Make New Folder                                                                                      |                            |                       |

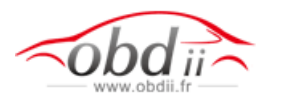

| 🕲 XToolUpdate                                                                                                    |                                                                                                    | × |
|----------------------------------------------------------------------------------------------------|----------------------------------------------------------------------------------------------------|---|
| Source directory: C: \Documen<br>Space needed: 0.00 MB<br>Serial number: PS2-00002<br>Software list<br>Astra 5.1<br>Bremach 5.1 | s and Settings\Liao\Desktop\FS2 softupdate<br>Space available:<br>Destination:<br>Select all<br>Select thd serial number |   |
| Ready                                                                                                    |                                                                                                    |   |
|                                                                                                    | 100%                                                                                                    |   |
| 127                                                                                                    |                                                                                                    |   |
| Хтоо                                                                                                    | Help Vpdate Remove Exit                                                                                                  |   |

14. Show the serial number and the list of upgrade software

15. Insert the SD \ TF Card Reader into the computer. Select the upgrade software; click the "upgrade."

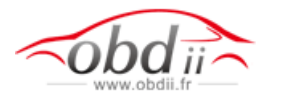

| XToolUpdate      | e                         |               |                  |                 | ×        |
|------------------|---------------------------|---------------|------------------|-----------------|----------|
| Source directory | C:\Documents and Settings | \liao\Desktoj | p\PS2 softupdate |                 | A        |
| Space needed:    | 0.00 MB                   |               | Space available: |                 |          |
| Serial number:   | PS2-00002                 |               | Destination:     |                 | <u> </u> |
| Software list    |                           |               | Select all       |                 |          |
| 🗹 Astra 5.1      |                           |               |                  |                 |          |
| Bremach 5.       | 1                         |               |                  |                 |          |
|                  |                           |               |                  |                 |          |
|                  |                           |               |                  |                 |          |
|                  |                           |               |                  |                 |          |
|                  |                           |               |                  |                 |          |
|                  |                           |               |                  |                 |          |
|                  |                           |               |                  |                 |          |
|                  |                           |               | Click the        | "Update"        |          |
|                  |                           |               |                  |                 |          |
|                  |                           |               |                  |                 |          |
| Beady            |                           |               |                  |                 |          |
| Tioday           |                           |               | 100%             |                 |          |
|                  |                           |               | 10070            |                 |          |
| -/               |                           | 1             |                  |                 |          |
| XA               |                           | ?             | Help             | Vpdate 🔀 Remove | 🕕 Exit   |
|                  |                           |               |                  |                 |          |

16. Upgrade finished!